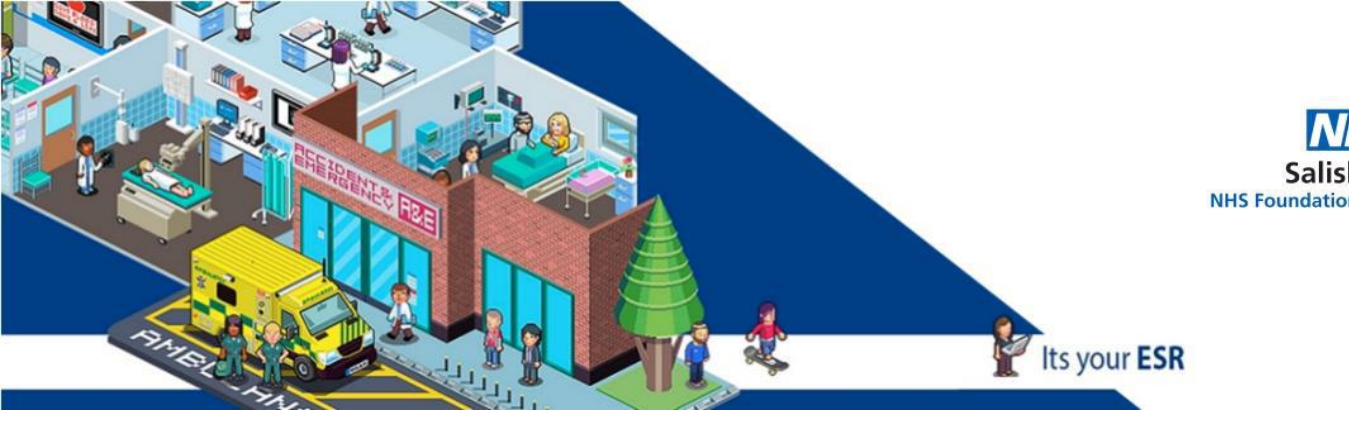

## Quick guide to Set up an Appraisal – Employees

Log into ESR with your Username and Password or Smartcard

Go to My Appraisals and Reviews

On the right side click on Create Standard Appraisal - click GO

New page opens: first line choose: Performance Appraisal

(Pay increments are given automatically by Payroll)

Start date: the last appraisal date - you can check Spida or the start date in the role / job

End date: a year - (the time between Appraisals)

Template: click the Magnifying glass - put 269 – Quick select to attach the Appraisal questionnaire

Appraisal Date: Date of the Appraisal

Next Appraisal date: that is the next one -next year

Main reviewer: if the name is wrong: click next to the name – click the **X** then Click the Magnifying Glass then Enter the surname of the correct Reviewer- Go – Quick Select

Click Save and Close - if you want a draft - your Supervisor will not know you are working on the Appraisal

Click Add Details - if you want to complete the Appraisal

New page opens – Click Complete Questionnaire – you get a 1 hour warning- please CLICK APPLY EVERY 10/15 MINUTES. THIS WILL SAVE YOUR WORK.

There is no minimum requirement on how many words you need to write.

You do not need to answer all questions – answer all those that you feel comfortable.

Complete All the Appraisal questions that you are happy.

Click Apply when you are ready – then Share with Main Appraiser – this will send the Appraisal to the Supervisor.

Click Submit and then the Manager will receive this and you can set up a meeting to discuss.

If you need any help: <a href="mailto:sft.ess.support@nhs.net">sft.ess.support@nhs.net</a>

Other guides:

http://intranet/website/staff/howdoi/esrselfserviceguides/appraisalsinesr/index.asp

## **Comments and Feedback**

Thank you for taking the time to read this guide, we hope you found it useful.

However if there are any improvements we could make please let us know at

sft.ess.support@nhs.net